## Gmail e-mail export

## Exporteer de gewenste e-mail folder

- Surf naar www.gmail.com en log in als u nog niet bent ingelogd.
- Klik rechtsboven op uw initialen of profielfoto.
- Klik op Je Google-account beheren.
- Klik links op Gegevens en privacy.
- Scrol naar beneden en klik onder 'Je gegevens downloaden of verwijderen' op Je gegevens downloaden.
- Scrol weer naar beneden en zet een vinkje achter E-mail als dit er nog niet staat. Haal de vinkjes weg achter de andere diensten, als u niet wilt dat Google hier ook een kopie van downloadt.
- Klik onderaan op Volgende stap.
- Selecteer zo nodig onder 'Leveringsmethode' de optie Downloadlink verzenden via e-mail.
- Klik op Export maken. U ontvangt een mail met een downloadlink wanneer het archief klaar is.
- Download zip bestand en kopieer MBOX bestand(en), bijv 'Archief-VvE.mbox' naar een nieuwe folder bijvoorbeeld:

'D:\Data\Documenten\Mirror-bens-pc\Avenaer Mail en Files\e-mails VvE

## Open .mbox bestand in Thunderbird.

Installeer zonodig eerst Thunderbird, zie bestand:
'How to Open an MBOX File (Using Mozilla Thunderbird).pdf'

Indien Thunderbird al geïnstalleerd is open deze en:

- Ga naar > Menu > Account Instellingen
- Klik 'Lokale Mappen'
- Selecteer Lokale Map en blader naar 'D:\Data\Documenten\Mirror-bens-pc\Avenaer Mail en Files\e-mails VvE' met de .mbox bestanden en Selecteer deze map
- Thunderbird moet nu opnieuw opgestart worden.
- De .mbox bestanden zijn nu beschikbaar in de Lokale Folder